# How to bulk change the creator of scheduled issues

There is no straight forward option bulk change the creator of scheduled issues, but it is possible.

To bulk change creator you would need to export all of the scheduled issues, make a copy of the xport file, modify the export file to change the creator (and assignee), delete all invalid issues, import scheduled issues.

Downside is that with import option you would lose the history of the executions of Scheduled Issues (it will be visible in upcoming version 5.1.2)

#### Here is detailed instruction what you can do:

1. Base preview of the Scheduled Issues table in project: Project Management, by IppI - project lead and project administrator for this particular project:

| XIRA Dashboards - Projects - | Issues - Boards - Creat  | e             |             |                 |                |                  |                            |               |                  | 5                              | Search             | Q 53                        | @- 🌣      | - 😐       |
|------------------------------|--------------------------|---------------|-------------|-----------------|----------------|------------------|----------------------------|---------------|------------------|--------------------------------|--------------------|-----------------------------|-----------|-----------|
| Project management           | Scheduled Issues         |               |             |                 |                |                  |                            |               |                  |                                |                    |                             |           |           |
| ∿ Summary                    | + Create 🖾 Show all      | created issue | es 🕒 Show   | upcoming issues |                |                  |                            |               |                  | Filter                         | C Refresh          | <ul> <li>Columns</li> </ul> | Number of | of rows 👻 |
| D∃ Issues                    | Name Name                | State         | Issue Type  | Reporter        | Assignee       | Created by       | Created at +               | Modified by   | Shared with      | Triggers                       |                    |                             |           | Actions   |
| Do Reports                   | Ippl - Project Lead - 01 | ACTIVE        | 🗹 Task      | LP PL           | Automatic      | LP PL            | 29/Jan/18 8:00 AM          | LP PL         | Not Shared       | AT 1:00 AM                     |                    |                             | Execute   | More      |
| Scheduled Issues             | Ippl - Project Lead - 02 | ACTIVE        | 🗹 Task      | LP PL           | Automatic      | LP PL            | 29/Jan/18 8:02 AM          | LP PL         | Not Shared       | AT 1:00 AM, ONLY ON MONDAY, WE | DNESDAY, AND SATUR | DAY                         | Execute   | More      |
| PROJECT SHORTCUTS            | lp00 - 01                | ACTIVE        | 🗹 Task      | 1 LP 00         | Automatic      | LP 00            | 29/Jan/18 8:17 AM          | LP 00         | Not Shared       | AT 1:00 AM                     |                    |                             | Execute   | More      |
| Project management ideas     | lp00 - 02                | ACTIVE        | Task        | 1 LP 00         | LP 00          | LP 00            | 29/Jan/18 8:17 AM          | LP 00         | Not Shared       | AT 1:00 AM, ONLY ON MONDAY, WE | DNESDAY, AND FRIDA | 7                           | Execute   | More      |
| Working in a project         | lp00 - 03                | ACTIVE        | Task        | 1 LP 00         | LP 00          | LP 00            | 29/Jan/18 8:18 AM          | LP 00         | Not Shared       | EVERY 2 DAY(S)                 |                    |                             | Execute   | More      |
| + Add link                   | lp00 - 04                | ACTIVE        | Task        | 1 LP 00         | Automatic      | LP 00            | 29/Jan/18 8:18 AM          | LP 00         | Not Shared       | AT 1:00 AM<br>EVERY 5 DAY(S)   |                    |                             | Execute   | More      |
|                              | lp00 - 05                | ACTIVE        | 🗹 Task      | 1 LP 00         | Automatic      | LP 00            | 29/Jan/18 8:18 AM          | LP 00         | Not Shared       | EVERY 1 WEEK(S)                |                    |                             | Execute   | More      |
|                              | / Edit Selected 🖙 Shar   | e Selected    | Oelete Sele | ected           |                |                  |                            |               |                  |                                | Fir                | st Previous                 | 1 Next    | Last      |
|                              |                          |               |             |                 | Atlassian JIR/ | Project Manageme | nt Software (v7.7.0#77001- | sha1:3be3151) | About JIRA · Rep | port a problem                 |                    |                             |           |           |

#### 2. Same table with deactivated user "Ip00"

| ₩JIRA Dashboards - Projects - | Issues - Boards - Creat  | 0            |               |                 |                   |            |                   |             |             |                               | Search            | Q ∰          | @- <b>\$</b> -  | <u>•</u> •- |
|-------------------------------|--------------------------|--------------|---------------|-----------------|-------------------|------------|-------------------|-------------|-------------|-------------------------------|-------------------|--------------|-----------------|-------------|
| Project management            | Scheduled Issues         |              |               |                 |                   |            |                   |             |             |                               |                   |              |                 |             |
| Are Summany                   | + Create 🖾 Show all      | created issu | es 🕒 Show     | upcoming issues |                   |            |                   |             |             | Filter                        | Ø Refresh         | Olumna       | S Number of     | l rows +    |
| Ω≣ Issues                     | Name                     | State        | issue Type    | Reporter        | Assignee          | Created by | Created at +      | Modified by | Shared with | Triggers                      |                   |              | A               | Actions     |
| D Reports                     | Ippl - Project Lead - 01 | ACTIVE       | 🗹 Task        | LP PL           | Automatic         | LP PL      | 29/Jan/18 8:00 AM | LP PL       | Not Shared  | AT 1:00 AM                    |                   |              | Execute         | More        |
| Scheduled Issues              | Ippl - Project Lead - 02 | ACTIVE       | 🗹 Task        | LP PL           | Automatic         | LP PL      | 29/Jan/18 8:02 AM | LP PL       | Not Shared  | AT 1:00 AM, ONLY ON MONDAY, W | EDNESDAY, AND SAT | URDAY        | Execute         | More        |
| PROJECT SHORTCUTS             | lp00 - 01                | INVALID      | Task          | 1 LP 00         | Automatic         | LP 00      | 29/Jan/18 8:17 AM | LP 00       | Not Shared  | AT 1:00 AM                    |                   |              | Execute         | More        |
| Project management ideas      | lp00 - 02                | INVALID      | Task          | 1 LP 00         | LP 00             | LP 00      | 29/Jan/18 8:17 AM | LP 00       | Not Shared  | AT 1:00 AM, ONLY ON MONDAY, W | EDNESDAY, AND FRI | AY           | Execute         | More        |
| Working in a project          | lp00 - 03                | INVALID      | Task          | 1 LP 00         | LP 00             | LP 00      | 29/Jan/18 8:18 AM | LP 00       | Not Shared  | EVERY 2 DAY(S)                |                   |              | Execute         | More        |
| + Add link                    | Ip00 - 04                | INVALID      | Task          | ! LP 00         | Automatic         | LP 00      | 29/Jan/18 8:18 AM | LP 00       | Not Shared  | AT 1:00 AM<br>EVERY 6 DAY(S)  |                   |              | Execute         | More        |
|                               | lp00 - 05                | INVALID      | 🗹 Task        | 1 LP 00         | Automatic         | LP 00      | 29/Jan/18 8:18 AM | LP 00       | Not Shared  | EVERY 1 WEEK(S)               |                   |              | Execute         | More        |
|                               | / Edit Selected 🗠 Shar   | e Selected   | O Delete Sele | ected           |                   |            |                   |             |             |                               | 1                 | irst Previou | s <b>1</b> Next | Last        |
|                               |                          |              |               |                 | Allered as 1170.4 | D          | 0.8               |             |             |                               |                   |              |                 |             |

3. Export all Scheduled Issues from this particular project (make sure you also export invalid issues) - this needs to be done by Jira Administrator (admin in my case)

| ₩JIRA Dashboards - Proje                                             | r → Issues → Boards → Create                                                                                                    |                                                                                                    |  |  |  |  |  |  |  |
|----------------------------------------------------------------------|----------------------------------------------------------------------------------------------------|----------------------------------------------------------------------------------------------------|--|--|--|--|--|--|--|
| Administration a se                                                  | Administration Q Search JIRA admin                                                                                                    |                                                                                                    |  |  |  |  |  |  |  |
| Applications Projects Issues                                         | vdd-ons User management Latest upgrade report System                                                                                           |                                                                                                    |  |  |  |  |  |  |  |
| ATLASSIAN MARKETPLACE                                                | Export Scheduled Issues                                                                                                    |                                                                                                    |  |  |  |  |  |  |  |
| Manage add-ons                                                       | This screen allows you to export your Scheduled Issues to a XML file.                                                                          |                                                                                                    |  |  |  |  |  |  |  |
| THE SCHEDULER                                                        | Please note that only Scheduled Issues will be exported. Standard JIRA Issues created basing on Scheduled Issues will not be export            | ted.                                                                                                    |  |  |  |  |  |  |  |
| Access Manager<br>Manage Scheduled Issues<br>Import Scheduled Issues | Export type  Export Scheduled Issues from all projects Export Scheduled Issues from selected projects only Projects Scrum software development | Export Scheduled Issues from all projects     Export Scheduled Issues from selected projects only     Scrum software development |  |  |  |  |  |  |  |
| Export Scheduled Issues<br>The Scheduler Statistics                  | Project management                                                                                                    |                                                                                                    |  |  |  |  |  |  |  |
|                                                                      | Shows all projects for which you have privileges and there is at least one Scheduled Issue already created                                     |                                                                                                    |  |  |  |  |  |  |  |
|                                                                      | Skip inactive  No  Yes Define whether inactive Scheduled Issues should be exported or not                                                      |                                                                                                    |  |  |  |  |  |  |  |
|                                                                      | Skip invalid  No Ves                                                                                                    |                                                                                                    |  |  |  |  |  |  |  |
|                                                                      | Export name SchedulerExport_2018-01-29.xml Export                                                                                              |                                                                                                    |  |  |  |  |  |  |  |

# 4. Bulk deleting all Invalid Scheduled Issues:

| <b>ÜJIRA</b> Dashboards ≁ Proje | ects • Issues • Boards • Create           |                |                                                                                                    |                    |                |                                          |                     |  | Search                            | ٩ | r: (? | )- 🌣     | <b>O</b> |  |
|---------------------------------|-------------------------------------------|----------------|----------------------------------------------------------------------------------------------------|--------------------|----------------|------------------------------------------|---------------------|--|-----------------------------------|---|-------|----------|----------|--|
| Administration as               | earch JIRA admin                          | Del            | ete Schedu                                                                                                    | lled Issues        |                | ×                                        |                     |  |                                   |   |       |          |          |  |
| Applications Projects Issues    | Add-ons User management Latest upgrade re | port System    |                                                                                                    |                    |                |                                          |                     |  |                                   |   |       |          |          |  |
| ATLASSIAN MARKETPLACE           | Manage Scheduled Issues                   |                | Build delete warning!         Image: Comparison of the selected to delete: 5. Are you sure to proceed?         Filter |                    |                |                                          |                     |  |                                   |   |       |          |          |  |
| Find new add-ons                | + Create Show all created issues (        | Show upcor     |                                                                                                    |                    |                |                                          |                     |  |                                   |   | lumns | Number o | rows +   |  |
| Manage add-ons                  | Name -                                    | State          |                                                                                                    |                    |                |                                          |                     |  |                                   |   |       |          | Actions  |  |
| THE SCHEDULER                   |                                           | ACTIVE         |                                                                                                    |                    |                |                                          |                     |  |                                   |   |       | Execute  | More     |  |
| Manage Scheduled issues         | ✓ Ip00 - 01                               | INVALID        |                                                                                                    |                    |                | Delete Cancel                            |                     |  |                                   |   |       |          | More     |  |
| Import Scheduled Issues         | ✓ Ip00 - 02                               | INVALID # 11A  | 1054                                                                                                    | LF 00              | LF 00          | AT 1:00 AM, OALT OR MORDAT, WEDA         | SDAY, AND FRIDAY    |  |                                   |   |       |          | More     |  |
| Export Scheduled Issues         | ✓ Ip00 - 03                               | INVALID Fix    | 🗹 Task                                                                                                    | LP 00              | LP 00          | EVERY 2 DAY(S)                           |                     |  |                                   |   |       |          | More     |  |
| The Scheduler Statistics        | Ø Ip00 - 04                               | INVALID /Fix   | 🗹 Task                                                                                                    | Automatic          | LP 00          | AT 1:00 AM<br>EVERY 5 DAY(S)             |                     |  |                                   |   |       |          | More     |  |
|                                 | ✓ Ip00 - 05                               | INVALID Fix    | Task                                                                                                    | Automatic          | LP 00          | EVERY 1 WEEK(S)                          |                     |  |                                   |   |       |          | More     |  |
|                                 | Ippl - Project Lead - 01                  | ACTIVE         | 🗹 Task                                                                                                    | Automatic          | LP PL          | AT 1:00 AM                               |                     |  |                                   |   |       | Execute  | More     |  |
|                                 | Ippl - Project Lead - 02                  | ACTIVE         | 🔽 Task                                                                                                    | Automatic          | LP PL          | AT 1:00 AM, ONLY ON MONDAY, WEDN         | ESDAY, AND SATURDAY |  |                                   |   |       | Execute  | More     |  |
|                                 | ✓ Edit Selected I Share Selected I D      | elete Selected |                                                                                                    |                    |                |                                          |                     |  | First Previous <b>1</b> Next Last |   |       |          |          |  |
|                                 |                                           | Atlassian J    | IRA Project Manag                                                                                                    | gement Software (v | 7.7.0#77001-sh | a1:3be3151) · About JIRA · Report a prob | olem                |  |                                   |   |       |          |          |  |

5. Create a copy of Export file, and edit export file by changing the creator: "<createdBy>lp00</createdBy>" to desired user in my case lppl: "<createdBy>lppl</createdBy>" - it needs to be user with access to this project and with access granted through the access manager, this user should have at least permissions same as the deactivated user.

| <b>* •</b> | Schedu                                                                                                    | lerExport                                                                          | t_2018-01-2                                                                                                    | 9.xml ×                                                                             |
|------------|----------------------------------------------------------------------------------------------------|------------------------------------------------------------------------------------|----------------------------------------------------------------------------------------------------|-------------------------------------------------------------------------------------|
| 1          | <br><th< th=""><th>ml ver</th><th>sion="1.<br/>ulerBack</th><th>0" encoding="UTF-8" standalone="yes"?&gt;<br/>up xmlns="http://www.tt.com.pl"&gt;</th></th<> | ml ver                                                                             | sion="1.<br>ulerBack                                                                                                    | 0" encoding="UTF-8" standalone="yes"?><br>up xmlns="http://www.tt.com.pl">          |
| 3          |                                                                                                    | <back< th=""><th></th><th>ation&gt;<br/>ion&gt;7 7 9//licaVeccion&gt;</th></back<> |                                                                                                    | ation><br>ion>7 7 9//licaVeccion>                                                   |
| 5          |                                                                                                    | ×                                                                                  | PluginVe                                                                                                    | rsion>5.1.1                                                                         |
| 6          |                                                                                                    | <                                                                                  |                                                                                                    | rsion>2.0                                                                           |
| 7          |                                                                                                    | <                                                                                  |                                                                                                    | eator>admin<br>ma>lan 29 _ 2018_8:26:51_AM//BackunTime>                             |
| 9          |                                                                                                    | ×                                                                                  | ExportTy                                                                                                    | pe>selected                                                                         |
| 10         |                                                                                                    | <                                                                                  |                                                                                                    | Projects>10001                                                                      |
| 11         |                                                                                                    | <                                                                                  | SkipDisa                                                                                                    | bled>false                                                                          |
| 13         |                                                                                                    | <th></th> <th>mation&gt;</th>                                                      |                                                                                                    | mation>                                                                             |
| 14         |                                                                                                    | < The S                                                                            |                                                                                                    | Data>                                                                               |
| 15         |                                                                                                    | <                                                                                  | Schedule<br>(Schedul                                                                                                    | dIssueElement≻ ····<br>edIssueElement>                                              |
| 141        |                                                                                                    | ×                                                                                  | Schedule                                                                                                    | dIssueElement>                                                                      |
| 264        |                                                                                                    | <                                                                                  | /Schedul                                                                                                    | edIssueElement>                                                                     |
| 265        |                                                                                                    | <                                                                                  | Schedule                                                                                                    | dIssueElement>                                                                      |
| 267        | 1                                                                                                    |                                                                                    | Kcnea                                                                                                    | tedBy>1p00                                                                          |
| 268        |                                                                                                    |                                                                                    | Kuesc                                                                                                    | ription>1pub - vit/uestription>                                                     |
| 269        |                                                                                                    |                                                                                    | <proj<br>vicen</proj<br>                                                                                                    | ectId>10001<br>eTypeId>10002//issueTypeId>                                          |
| 271        |                                                                                                    |                                                                                    | <disa< th=""><th>bled&gt;false</th></disa<>                                                                                           | bled>false                                                                          |
| 272        |                                                                                                    |                                                                                    | <incr< th=""><th>easePriority&gt;false</th></incr<>                                                                                   | easePriority>false                                                                  |
| 273        |                                                                                                    |                                                                                    | <creation of="" second="" second<="" th="" the=""><th>teWhenResolution&gt;true<br/>teWhenPrioritvHasMavValue&gt;false</th></creation> | teWhenResolution>true<br>teWhenPrioritvHasMavValue>false                            |
| 275        |                                                                                                    |                                                                                    | <trig< th=""><th>gerElement&gt;</th></trig<>                                                                                          | gerElement>                                                                         |
| 276        |                                                                                                    |                                                                                    | <                                                                                                    | triggerType>CRON                                                                    |
| 277        |                                                                                                    |                                                                                    | <<br><                                                                                                    | cronexpression>0 0 1 ? * *<br>timeZoneId>Ftc/UTC                                    |
| 279        |                                                                                                    |                                                                                    | <th>ggerElement&gt;</th>                                                                                                    | ggerElement>                                                                        |
| 280        |                                                                                                    |                                                                                    | <fiel< th=""><th>dElement&gt;</th></fiel<>                                                                                            | dElement>                                                                           |
| 281        |                                                                                                    |                                                                                    | <.<br><                                                                                                    | fieldClassName>com.atlassian.iira.issue.fields.SummarvSvstemField                   |
| 283        |                                                                                                    |                                                                                    | <th>ldElement≻</th>                                                                                                    | ldElement≻                                                                          |
| 284        |                                                                                                    |                                                                                    | <fiel< th=""><th>dElement&gt;<br/>SialdNamaNissuetype//FialdNamaN</th></fiel<>                                                        | dElement><br>SialdNamaNissuetype//FialdNamaN                                        |
| 285        |                                                                                                    |                                                                                    |                                                                                                    | fieldClassName>com.atlassian.jira.issue.fields.IssueTypeSystemField                 |
| 287        |                                                                                                    |                                                                                    | <th>ldElement&gt;</th>                                                                                                    | ldElement>                                                                          |
| 288        |                                                                                                    |                                                                                    | <fiel< th=""><th>dElement&gt;<br/>FieldName\attachment//fieldName\</th></fiel<>                                                       | dElement><br>FieldName\attachment//fieldName\                                       |
| 290        |                                                                                                    |                                                                                    |                                                                                                    | <pre>fieldClassName&gt;com.atlassian.jira.issue.fields.AttachmentSystemField</pre>  |
| 291        |                                                                                                    |                                                                                    | <th>ldElement&gt;</th>                                                                                                    | ldElement>                                                                          |
| 292        |                                                                                                    |                                                                                    | <pre><pre><pre><pre><pre><pre><pre><pre></pre></pre></pre></pre></pre></pre></pre></pre>                                              | dciement><br>fieldName>duedate                                                      |
| 294        |                                                                                                    |                                                                                    | <:                                                                                                    | <pre>fieldClassName&gt;com.atlassian.jira.issue.fields.DueDateSystemField</pre>     |
| 295        |                                                                                                    |                                                                                    | <th>ldElement&gt;</th>                                                                                                    | ldElement>                                                                          |
| 290        |                                                                                                    |                                                                                    | <                                                                                                    | fieldName>description                                                               |
| 298        |                                                                                                    |                                                                                    | <                                                                                                    | <pre>fieldClassName&gt;com.atlassian.jira.issue.fields.DescriptionSystemField</pre> |
| 299        |                                                                                                    |                                                                                    | <th>ldElement&gt;</th>                                                                                                    | ldElement>                                                                          |
| 301        |                                                                                                    |                                                                                    | <1 ICI                                                                                                    | fieldName>assignee                                                                  |
| 302        |                                                                                                    |                                                                                    | <                                                                                                    | <pre>fieldClassName&gt;com.atlassian.jira.issue.fields.AssigneeSystemField</pre>    |
| 303        |                                                                                                    |                                                                                    | <th>ldElement&gt;</th>                                                                                                    | ldElement>                                                                          |
| 305        |                                                                                                    |                                                                                    | <                                                                                                    | fieldName>priority                                                                  |
| 306        |                                                                                                    |                                                                                    | <:<br>                                                                                                    | fieldClassName>com.atlassian.jira.issue.fields.PrioritySystemField                  |
| 307        |                                                                                                    |                                                                                    | <th>dElement&gt;</th>                                                                                                    | dElement>                                                                           |
| * 4        | la 11                                                                                                    | ø                                                                                  | Find:                                                                                                    | <createdby>1p00</createdby>                                                         |
| 9          |                                                                                                    | 8                                                                                  | Replace:                                                                                                    | <createdby>lppl</createdby>                                                         |
| 11         | of 5 mat                                                                                                    |                                                                                    | apped past e                                                                                                    | end of file                                                                         |

6. Import edited file

| 🗙 JIRA Dashboards - Proj                                                                                                    | cts ≁ Issues ≁ Boards ≁ Create                                                                                                    |   |  |  |  |  |  |  |  |
|----------------------------------------------------------------------------------------------------|----------------------------------------------------------------------------------------------------|---|--|--|--|--|--|--|--|
| Administration 9.8                                                                                                    | Administration Q Search JIRA admin                                                                                                    |   |  |  |  |  |  |  |  |
| Applications Projects Issues Add-ons User management Latest upgrade report System                                                                                               |                                                                                                    |   |  |  |  |  |  |  |  |
| ATLASSIAN MARKETPLACE<br>Find new add-ons<br>Manage add-ons<br>THE SCHEDULER<br>Access Manager<br>Manage Scheduled Issues<br>Import Scheduled Issues<br>Export Scheduled Issues | Import Scheduled Issues Browse C:\fakepath SchedulerExport_2018-01-29_Ippl.xml Load different file Import type  Import Scheduled Issues from all projects Import Scheduled Issues from selected projects only Selected projects Project management |   |  |  |  |  |  |  |  |
|                                                                                                    | Import                                                                                                    |   |  |  |  |  |  |  |  |
|                                                                                                    | Atlassian JIRA Project Management Software (v7.7.0#77001-sha1:3be3151) · About JIRA · Report a probler                                                                                                    | m |  |  |  |  |  |  |  |

### 7. Import confirmation

| 🛱 JIRA Dashboards - Proje                                            | ects • Issues • Boards • Create                                                                                                    |  |  |  |  |  |  |  |  |  |
|----------------------------------------------------------------------|----------------------------------------------------------------------------------------------------|--|--|--|--|--|--|--|--|--|
| Administration Q Search JIRA admin                                   |                                                                                                    |  |  |  |  |  |  |  |  |  |
| Applications Projects Issues                                         | Add-ons User management Latest upgrade report System                                                                                |  |  |  |  |  |  |  |  |  |
| ATLASSIAN MARKETPLACE                                                | Import Scheduled Issues                                                                                                    |  |  |  |  |  |  |  |  |  |
| Find new add-ons<br>Manage add-ons                                   | Import operation has been completed successfully.                                                                                   |  |  |  |  |  |  |  |  |  |
| THE SCHEDULER                                                        |                                                                                                    |  |  |  |  |  |  |  |  |  |
| Access Manager<br>Manage Scheduled Issues<br>Import Scheduled Issues | The following Scheduled Issues were not imported because they already exist<br>ippl - Project Lead - 01<br>ippl - Project Lead - 02 |  |  |  |  |  |  |  |  |  |
| Export Scheduled Issues<br>The Scheduler Statistics                  | Browse Choose File No file chosen<br>Browse for valid XML file                                                                      |  |  |  |  |  |  |  |  |  |
|                                                                      | Atlassian JIRA Project Management Software (v7.7.0#77001-sha1:3be3151) · About JIRA · Report a problem                              |  |  |  |  |  |  |  |  |  |

# 8. Table preview from project lead (lppl) perspective. as you can see now user have access to all of the issues and can edit them manually.

| ŸJIRA Dashboards - Projects - | Issues - Boards - Cr     | eate               |                 |             |                     |                    |                            |                  |                 |                              | Search                      | <u>व</u> इर्                | @- <b>\$</b> - | • 😳     |
|-------------------------------|--------------------------|--------------------|-----------------|-------------|---------------------|--------------------|----------------------------|------------------|-----------------|------------------------------|-----------------------------|-----------------------------|----------------|---------|
| Project management            | Scheduled Issues         | all created issues | Show upco       | ming issues |                     |                    |                            |                  |                 | Filter                       | Ø Refresh                   | <ul> <li>Columns</li> </ul> | Number of      | rows +  |
| Ω≣ Issues                     | Name                     | State              | Issue Type      | Reporter    | Assignee            | Created by         | Created at -               | Modified by      | Shared with     | Triggers                     |                             |                             | А              | lctions |
| 00 Reports                    | Ippl - Project Lead - 01 | ACTIVE             | Task            | LP PL       | Automatic           | LP PL              | 29/Jan/18 8:00 AM          | LP PL            | Not Shared      | AT 1:00 AM                   |                             |                             | Execute (      | More    |
| Scheduled Issues              | Ippl - Project Lead - 02 | ACTIVE             | Task            | LP PL       | Automatic           | LP PL              | 29/Jan/18 8:02 AM          | LP PL            | Not Shared      | AT 1:00 AM, ONLY ON SA       | MONDAY, WEDNESDAY<br>TURDAY | , AND                       | Execute 1      | More    |
| PROJECT SHORTCUTS             | 🔲 Ip00 - 01              | ACTIVE             | Task            | ! LP PL     | Automatic           | LP PL              | 29/Jan/18 9:41 AM          | Admin Istrator   | Not Shared      | AT 1:00 AM                   |                             |                             | Execute (      | More    |
| Project management ideas      | 🔲 lp00 - 02              | INVALID PEX        | Task            | E LP PL     | LP 00               | LP PL              | 29/Jan/18 9:41 AM          | Admin Istrator   | Not Shared      | AT 1:00 AM, ONLY ON MONE     | AY, WEDNESDAY, AND          | FRIDAY                      | Execute 1      | More    |
| Working in a project          | 🔲 lp00 - 03              | INVALID PEX        | 🗹 Task          | E LP PL     | LP 00               | LP PL              | 29/Jan/18 9:41 AM          | Admin Istrator   | Not Shared      | EVERY 2 DAY(S)               |                             |                             | Execute        | More    |
| + Add link                    | Ip00 - 04                | ACTIVE             | Task            | 📒 LP PL     | Automatic           | LP PL              | 29/Jan/18 9:41 AM          | Admin Istrator   | Not Shared      | AT 1:00 AM<br>EVERY 5 DAY(S) |                             |                             | Execute 1      | More    |
|                               | 🔲 lp00 - 05              | INVALID /Fix       | Task            | E LP PL     | Automatic           | LP PL              | 29/Jan/18 9:41 AM          | Admin Istrator   | Not Shared      | EVERY 1 WEEK(S)              |                             |                             | Execute        | More    |
|                               | / Edit Selected 🛛 🖄 Sł   | nare Selected 🛛 💿  | Delete Selected |             |                     |                    |                            |                  |                 |                              | F                           | irst Previous               | 1 Next         | Last    |
|                               |                          |                    |                 | A           | tlassian JIRA Proje | ect Management Sof | tware (v7.7.0#77001-sha1:3 | 3be3151) · About | JIRA · Report a | ı problem                    |                             |                             |                |         |

(But there are still some invalid issues.)

### 9. Inactive user as assignee

| 🔲 lp00 - 02 | INVALID Fix                   | Task | ! LP PL | LP 00     |
|-------------|-------------------------------|------|---------|-----------|
| 🔲 lp00 - 03 | 01. User who was selected as  | Task | ! LP PL | LP 00     |
| 🔲 lp00 - 04 | assignee is no longer active! | Task | ! LP PL | Automatic |

# 10. Invalid sub-task (in this case also invalid assignee)

| 🔲 lp00 - 05   | INVALID Prix V Task                                                                                             |    |
|---------------|----------------------------------------------------------------------------------------------------|----|
| Edit Selected | 01. One or more of the Scheduled<br>Issue Sub-Tasks is invalid! Please to<br>edit invalid subtasks to solve the | te |
|               | problem.                                                                                                    |    |

11. Make a copy of the recently upload .xml file and make new changes, search and replace assignee field (make sure to copy pair of parameter and value, white spaces also counts)

| ▲ ► | Schedu | lerExp | port_2018-01-29                                                                                                    | 9_lppl.xml ×                                                                   |
|-----|--------|--------|----------------------------------------------------------------------------------------------------|--------------------------------------------------------------------------------|
| 450 |        |        | <th>amElement&gt;</th>                                                                                                    | amElement>                                                                     |
| 451 |        |        | <parar< th=""><th>nElement&gt;</th></parar<>                                                                                                    | nElement>                                                                      |
| 452 |        |        | <                                                                                                    | paramName>description                                                          |
| 453 |        |        | <                                                                                                    | paramValue>1p00 - 02                                                           |
| 454 |        |        | <th>amElement&gt;</th>                                                                                                    | amElement>                                                                     |
| 455 |        |        | <parar< th=""><th>NELEMENT&gt;</th></parar<>                                                                                                    | NELEMENT>                                                                      |
| 400 |        |        |                                                                                                    | Jarannyanie/timetracking_remainingestimates/parannyane/                        |
| 458 |        |        | <th>amFlement&gt;</th>                                                                                                    | amFlement>                                                                     |
| 459 |        |        | <para< th=""><th>nElement&gt;</th></para<>                                                                                                    | nElement>                                                                      |
| 460 |        |        | <                                                                                                    | paramName>priority                                                             |
| 461 |        |        | <                                                                                                    | paramValue>3                                                                   |
| 462 |        |        | <th>amElement&gt;</th>                                                                                                    | amElement>                                                                     |
| 463 |        |        | <parar< th=""><th>nElement&gt;</th></parar<>                                                                                                    | nElement>                                                                      |
| 464 |        |        | <                                                                                                    | paramName>hasWorkStarted                                                       |
| 405 |        |        | < <br>/ (Dag                                                                                                    | )aramvalue>                                                                    |
| 400 |        |        | ZPacar                                                                                                    | AMELEMENT'S                                                                    |
| 468 |        |        |                                                                                                    | paramName>duedate                                                              |
| 469 |        |        | <                                                                                                    | paramValue>                                                                    |
| 470 |        |        | <th>amElement&gt;</th>                                                                                                    | amElement>                                                                     |
| 471 |        |        | <parar< th=""><th>nElement&gt;</th></parar<>                                                                                                    | nElement>                                                                      |
| 472 |        |        | <1                                                                                                    | paramName>dueDateValue                                                         |
| 473 |        |        | <                                                                                                    | paramValue>2d                                                                  |
| 474 |        |        | <th>amElement&gt;</th>                                                                                                    | amElement>                                                                     |
| 475 |        |        | < Parar                                                                                                    | ntiement>                                                                      |
| 470 |        |        |                                                                                                    | aramValue>nevt                                                                 |
| 478 |        |        | <th>amElement&gt;</th>                                                                                                    | amElement>                                                                     |
| 479 |        |        | <para< th=""><th>nElement&gt;</th></para<>                                                                                                    | nElement>                                                                      |
| 480 |        |        | · · · · · · · · · · · · · · · · · · ·                                                                                                    | paramName>assignee                                                             |
| 481 |        |        | · · · · · · · · · · · · · · · · · · ·                                                                                                    | paramValue>lp00                                                                |
| 482 |        |        | <th>amElement&gt;</th>                                                                                                    | amElement>                                                                     |
| 483 |        |        | <share< th=""><th>edSIElement&gt;</th></share<>                                                                                                    | edSIElement>                                                                   |
| 484 |        |        | <                                                                                                    | snaredioeveryone>taise                                                         |
| 405 |        |        |                                                                                                    | sharedGrouns X/sharedGrouns                                                    |
| 487 |        |        | <                                                                                                    | sharedUsers>                                                                   |
| 488 |        |        | <:                                                                                                    | sharedRoles×/sharedRoles>                                                      |
| 489 |        |        | <th>redSIElement&gt;</th>                                                                                                    | redSIElement>                                                                  |
| 490 |        |        | <creat< th=""><th>teLinked&gt;0</th></creat<>                                                                                                    | teLinked>0                                                                     |
| 491 |        |        | <issue< th=""><th><pre>eLinkTypeId&gt;10003</pre></th></issue<>                                                                                                    | <pre>eLinkTypeId&gt;10003</pre>                                                |
| 492 |        |        | <creat< th=""><th>teAsSubtask&gt;false</th></creat<>                                                                                                    | teAsSubtask>false                                                              |
| 493 |        |        | <pre></pre>                                                                                                    | ITISSUEIG>0                                                                    |
| 494 |        |        | <scheduler< th=""><th>iTssueFlement&gt;</th></scheduler<>                                                                                                    | iTssueFlement>                                                                 |
| 496 |        |        | <name< th=""><th><pre>&gt;lp00 - 03</pre></th></name<>                                                                                                    | <pre>&gt;lp00 - 03</pre>                                                       |
| 497 |        |        | <creat< th=""><th>tedBy&gt;1pp1</th></creat<>                                                                                                    | tedBy>1pp1                                                                     |
| 498 |        |        | <desci< td=""><td>ription&gt;1p00 - 03</td></desci<>                                                                                                    | ription>1p00 - 03                                                              |
| 499 |        |        | <proje< th=""><th>ectId&gt;10001</th></proje<>                                                                                                    | ectId>10001                                                                    |
| 500 |        |        | <issue< td=""><td>TypeId&gt;10002</td></issue<>                                                                                                    | TypeId>10002                                                                   |
| 501 |        |        | <disat< td=""><td>oled&gt;false</td></disat<>                                                                                                    | oled>false                                                                     |
| 502 |        |        |                                                                                                    | aserriority>taise                                                              |
| 505 |        |        | Kcreat                                                                                                    | teWhenPriorityHasMaxValue>false                                                |
| 505 |        |        | <trig< th=""><th>gerElement&gt;</th></trig<>                                                                                                    | gerElement>                                                                    |
| 506 |        |        | <                                                                                                    | riggerType>INTERVAL                                                            |
| 507 |        |        | <1                                                                                                    | timeZoneId>Etc/UTC                                                             |
| 508 |        |        | <:                                                                                                    | intervalType>DAILY                                                             |
| 509 |        |        | <:                                                                                                    | intervalDivider>2                                                              |
| 510 |        |        | <                                                                                                    | startDate>151/213880000                                                        |
| * A | a íí   | ø      | Einde     Einde     Einde | <paramname>assignee</paramname>                                                |
|     |        |        | Tind:                                                                                                    | <paramvalue>lp00</paramvalue>                                                  |
| G   |        | 20     |                                                                                                    | <pre><pre><pre><pre>content</pre></pre></pre></pre>                            |
|     |        | · · ·  | Replace:                                                                                                    | <pre><pre><pre><pre>/paramValue&gt;lppl</pre>/paramValue&gt;</pre></pre></pre> |
|     |        |        |                                                                                                    |                                                                                |

# 12. Changing the sub-task assignee (different indentation - it wasnt found in previous search)

| <b>*</b> | SchedulerExport | _2018-01-2                                     | 9_lppl.xml 🧧                                                                                                    |
|----------|-----------------|------------------------------------------------|----------------------------------------------------------------------------------------------------|
| 1013     |                 |                                                | Yaramtiement>                                                                                                    |
| 1014     |                 |                                                | <pre><pre>cparamName&gt;scheduledJobId</pre></pre>                                                                                                    |
| 1015     |                 |                                                | <pre><pre>cparamvalue&gt;ls</pre></pre>                                                                                                    |
| 1017     |                 | <ul> <li></li> </ul>                           | PramElement>                                                                                                    |
| 1018     |                 |                                                | <pre><pre><pre></pre><pre></pre><pre></pre><pre></pre><pre></pre></pre></pre>                                                                                                    |
| 1019     |                 |                                                | <pre><pre>cparamValue&gt;</pre></pre>                                                                                                    |
| 1020     |                 | <                                              | /ParamElement>                                                                                                    |
| 1021     |                 | <                                              | ParamElement>                                                                                                    |
| 1022     |                 |                                                | <pre><pre><pre><pre><pre><pre><pre><pre></pre></pre></pre></pre></pre></pre></pre></pre>                                                                                                    |
| 1024     |                 | <                                              | /ParamElement>                                                                                                    |
| 1025     |                 | <                                              | ParamElement>                                                                                                    |
| 1026     |                 |                                                | <pre><pre>cparamName&gt;timetracking_remainingestimate</pre></pre>                                                                                                    |
| 1027     |                 | ,                                              | <pre><pre>cparamValue&gt;</pre></pre>                                                                                                    |
| 1020     |                 |                                                |                                                                                                    |
| 1030     |                 |                                                | <pre><pre><pre><pre><pre><pre><pre><pre></pre></pre></pre></pre></pre></pre></pre></pre>                                                                                                    |
| 1031     |                 |                                                | <pre><pre>cparamValue&gt;3</pre></pre>                                                                                                    |
| 1032     |                 | <                                              | /ParamElement>                                                                                                    |
| 1033     |                 | <                                              | Yaramilement><br>/pacamilameshaskionkStanted//pacamilames                                                                                                    |
| 1034     |                 |                                                | <pre><pre><pre><pre><pre><pre><pre><pre></pre></pre></pre></pre></pre></pre></pre></pre>                                                                                                    |
| 1036     |                 | <                                              | /ParamElement>                                                                                                    |
| 1037     |                 | <                                              | ParamElement>                                                                                                    |
| 1038     |                 |                                                | <pre><pre>cparamName&gt;duedate</pre>/paramName&gt;</pre>                                                                                                    |
| 1039     |                 |                                                | <pre><pre>AparamValue&gt;</pre></pre>                                                                                                    |
| 1040     |                 | <.<br>2                                        | /raramtiement>                                                                                                    |
| 1041     |                 |                                                | <pre><pre>cparamName&gt;dueDateValue</pre></pre>                                                                                                    |
| 1043     |                 |                                                | <pre><pre>cparamValue&gt;</pre></pre>                                                                                                    |
| 1044     |                 | <                                              | /ParamElement>                                                                                                    |
| 1045     |                 | <                                              | ParamElement>                                                                                                    |
| 1046     |                 |                                                | <pre><pre>cparamkamesactionk/paramkames</pre></pre>                                                                                                    |
| 1048     |                 | <                                              | /ParamElement>                                                                                                    |
| 1049     |                 | • • • • • • • • • • • • • • • • • • • •        | ParamElement>                                                                                                    |
| 1050     |                 | • • • • • • •                                  | ···· <paramname>assignee</paramname>                                                                                                    |
| 1051     |                 | · · · · · · · · · ·                            | <pre>// control / control / control</pre> |
| 1052     |                 | 515</td <td>/rancement/</td>                   | /rancement/                                                                                                    |
| 1054     |                 | <sisu< td=""><td>btaskElement&gt;</td></sisu<> | btaskElement>                                                                                                    |
| 1055     |                 | <                                              | projectId>10001                                                                                                    |
| 1056     |                 | <                                              | issueTypeId>10003                                                                                                    |
| 1057     |                 | <                                              | rielociement>                                                                                                    |
| 1059     |                 |                                                | <pre></pre>                                                                                                    |
| 1060     |                 | <                                              | /FieldElement>                                                                                                    |
| 1061     |                 | <                                              | FieldElement>                                                                                                    |
| 1062     |                 |                                                | <fieldname>issuetype</fieldname>                                                                                                    |
| 1063     |                 |                                                | <pre>/fieldElement&gt;</pre>                                                                                                    |
| 1065     |                 | ×                                              | fieldElement>                                                                                                    |
| 1066     |                 |                                                | <fieldname>attachment</fieldname>                                                                                                    |
| 1067     |                 |                                                | <pre><fieldclassname>com.atlassian.jira.issue.fields.AttachmentSystemField</fieldclassname></pre>                                                                                                    |
| 1068     |                 | <                                              | /FieldElement>                                                                                                    |
| 1009     |                 | <                                              | rieidelement>                                                                                                    |
| * A      | a 🕻 💋 🛈         |                                                | <paramelement></paramelement>                                                                                                    |
|          |                 | Find:                                          | <paramname>assignee</paramname>                                                                                                    |
|          |                 |                                                | <pre><pre><pre><pre><pre><pre><pre><pre></pre></pre></pre></pre></pre></pre></pre></pre>                                                                                                    |
|          |                 |                                                |                                                                                                    |
| G        | 1               |                                                | <paramelement></paramelement>                                                                                                    |
|          |                 | Replace:                                       | <pre><pre></pre></pre>                                                                                                    |
|          |                 |                                                | <pre><pre><pre><pre><pre><pre><pre><pre></pre></pre></pre></pre></pre></pre></pre></pre>                                                                                                    |
|          |                 |                                                |                                                                                                    |
| - 1      |                 |                                                |                                                                                                    |
|          |                 |                                                |                                                                                                    |

13. Delete invalid issues from the particular project (could be don as 9th step)

| X JIRA Dashboards - Projects - | Issues - Boards - Crea                                                                      | ite             | _         |                                                                               | _                         | _                          | Search Q, 📢                                         | @ • 🌣 • 🥹 •  |  |  |  |
|--------------------------------|---------------------------------------------------------------------------------------------|-----------------|-----------|-------------------------------------------------------------------------------|---------------------------|----------------------------|-----------------------------------------------------|--------------|--|--|--|
| Project management             | Scheduled Issues                                                                            |                 |           |                                                                               |                           |                            |                                                     |              |  |  |  |
| 0-                             | + Create Show all created issues () Sho                                                     |                 |           |                                                                               | Filter Ø Refresh O Column | s Number of rows -         |                                                     |              |  |  |  |
| ∿• Summary                     |                                                                                             |                 |           | Delete Scheduled Issues                                                       | ×                         |                            |                                                     |              |  |  |  |
| DE Issues                      | Name                                                                                        | State           | Issue 1   |                                                                               | Share                     | d with                     | Triggers                                            | Actions      |  |  |  |
| 00 Reports                     | Ippl - Project Lead - 01                                                                    | ACTIVE          | 🗹 Tasł    | Bulk delete warning!                                                          | Not S                     |                            | AT 1:00 AM                                          | Execute More |  |  |  |
| Scheduled Issues               | Ippl - Project Lead - 02                                                                    | ACTIVE          | 🗹 Tasł    |                                                                               | Not S                     |                            | AT 1:00 AM, ONLY ON MONDAY, WEDNESDAY, AND SATURDAY | Execute More |  |  |  |
| PROJECT SHORTCUTS              | 🔲 lp00 - 01                                                                                 | ACTIVE          | 🗹 Tas     | Number of Scheduled Issues selected to delete: 3. Are you sure to<br>proceed? | Not S                     |                            | AT 1:00 AM                                          | Execute More |  |  |  |
| Project management ideas       | 🗹 Ip00 - 02                                                                                 | INVALID Fix     | 🔽 Tas     | procedur                                                                      | Not S                     |                            | AT 1:00 AM, ONLY ON MONDAY, WEDNESDAY, AND FRIDAY   | Execute More |  |  |  |
| Working in a project           | 🗹 Ip00 - 03                                                                                 | INVALID Fix     | 🔽 Tasi    |                                                                               | Not S                     |                            | EVERY 2 DAY(S)                                      | Execute More |  |  |  |
| + Add link                     | Ip00 - 04                                                                                   | ACTIVE          | 🔽 Tasi    | Delete Cano                                                                   | Not S                     |                            | AT 1:00 AM<br>EVERY 5 DAY(S)                        | Execute More |  |  |  |
|                                | 🗹 Ip00 - 05                                                                                 | INVALID PEX     | 🔽 Tasi    | E LP PL Automatic LP PL 29/Jan/18 9:41 AM Admin Istra                         | ator Not S                |                            | EVERY 1 WEEK(S)                                     | Execute More |  |  |  |
|                                | 🖋 Edit Selected 🛛 🖻 Sha                                                                     | re Selected 🛛 😵 | Delete Se | ected                                                                         |                           | First Previous 1 Next Last |                                                     |              |  |  |  |
|                                | Allowing IPG Parine Management Perhaps 1/2 2017/944 data 36-3150 Alexa 994 - Danad Analysia |                 |           |                                                                               |                           |                            |                                                     |              |  |  |  |

14. Import newest .xml file with changed assignee field.

| 🗙 JIRA Dashboards - Proje                                                                                                    | ects - Issues - Boards -                                         | Create                                                                                                    |                                                                        |  |  |  |  |  |  |
|----------------------------------------------------------------------------------------------------|------------------------------------------------------------------|----------------------------------------------------------------------------------------------------|------------------------------------------------------------------------|--|--|--|--|--|--|
| Administration Q Search JIRA admin                                                                                                    |                                                                  |                                                                                                    |                                                                        |  |  |  |  |  |  |
| Applications Projects Issues                                                                                                    | Add-ons User managem                                             | ient Latest upgrade report Syst                                                                                                    | em                                                                     |  |  |  |  |  |  |
| ATLASSIAN MARKETPLACE<br>Find new add-ons<br>Manage add-ons<br>THE SCHEDULER<br>Access Manager<br>Manage Scheduled Issues<br>Import Scheduled Issues<br>Export Scheduled Issues<br>The Scheduler Statistics | Import Scheduled<br>Browse C<br>Import type<br>Selected projects | ISSUES<br>:\fakepath SchedulerExport_2018-<br>bad different file<br>Import Scheduled Issues from all p<br>Import Scheduled Issues from sele<br>Project management<br>Import | •01-29_lppl_assignee.xml<br>projects<br>ected projects only            |  |  |  |  |  |  |
|                                                                                                    |                                                                  |                                                                                                    | Atlassian JIRA Project Management Software (v7.7.0#77001-sha1:3be3151) |  |  |  |  |  |  |

15. Import Confirmation

| ₩JIRA Dashboards - Proje                  | ects - Issues - Boards - Create                                             |  |  |  |  |  |  |  |  |
|-------------------------------------------|-----------------------------------------------------------------------------|--|--|--|--|--|--|--|--|
| Administration Q Search JIRA admin        |                                                                             |  |  |  |  |  |  |  |  |
| Applications Projects Issues              | Add-ons User management Latest upgrade report System                        |  |  |  |  |  |  |  |  |
| ATLASSIAN MARKETPLACE                     | Import Scheduled Issues                                                     |  |  |  |  |  |  |  |  |
| Manage add-ons                            | Import operation has been completed successfully.                           |  |  |  |  |  |  |  |  |
| THE SCHEDULER                             |                                                                             |  |  |  |  |  |  |  |  |
| Access Manager<br>Manage Scheduled Issues | The following Scheduled Issues were not imported because they already exist |  |  |  |  |  |  |  |  |
| Import Scheduled Issues                   | ▲ Ippl - Project Lead - 02<br>Ippl - Project Lead - 02                      |  |  |  |  |  |  |  |  |
| Export Scheduled Issues                   | Ip00 - 04                                                                   |  |  |  |  |  |  |  |  |
| The Scheduler Statistics                  |                                                                             |  |  |  |  |  |  |  |  |
|                                           | Browse File No file chosen<br>Browse for valid XML file                     |  |  |  |  |  |  |  |  |
|                                           | Atlassian JIRA Project Management Software (v7.7.0#77001-sha1:3be3151)      |  |  |  |  |  |  |  |  |

# 16. Scheduled Issue table preview from the perspective of Project Lead - Ippl.

| ₩JIRA Dashboards - Projects - | Issues - Boards - Creat   | to           |               |                 |           |            |                   |                |             |                               | Search              | <u>०</u> इ.१                | @- 🌣 ·   | - 🙆 -     |
|-------------------------------|---------------------------|--------------|---------------|-----------------|-----------|------------|-------------------|----------------|-------------|-------------------------------|---------------------|-----------------------------|----------|-----------|
| Project management            | Scheduled Issues          | created issu | ies 🕒 Show    | upcoming issue: | s         |            |                   |                |             | Filter                        | Ø Refresh           | <ul> <li>Columns</li> </ul> | Number o | of rows + |
| ∿• Summary                    |                           |              |               |                 |           |            |                   |                |             |                               |                     |                             |          |           |
| D∃ Issues                     | Name                      | State        | issue Type    | Reporter        | Assignee  | Created by | Created at +      | Modified by    | Shared with | Triggers                      |                     |                             |          | Actions   |
| 0 Reports                     | Ippl - Project Lead - 01  | ACTIVE       | 🗹 Task        | LP PL           | Automatic | LP PL      | 29/Jan/18 8:00 AM | LP PL          | Not Shared  | AT 1:00 AM                    |                     |                             | Execute  | More      |
| Scheduled Issues              | Ippl - Project Lead - 02  | ACTIVE       | 🗹 Task        | LP PL           | Automatic | LP PL      | 29/Jan/18 8:02 AM | LP PL          | Not Shared  | AT 1:00 AM, ONLY ON MONDAY, V | VEDNESDAY, AND SATU | IRDAY                       | Execute  | More      |
| PROJECT SHORTCUTS             | 🔲 lp00 - 01               | ACTIVE       | 🗹 Task        | LP PL           | Automatic | LP PL      | 29/Jan/18 9:41 AM | Admin Istrator | Not Shared  | AT 1:00 AM                    |                     |                             | Execute  | More      |
| Project management ideas      | 🔲 Ip00 - 04               | ACTIVE       | 🗹 Task        | LP PL           | Automatic | LP PL      | 29/Jan/18 9:41 AM | Admin Istrator | Not Shared  | AT 1:00 AM<br>EVERY 5 DAY(S)  |                     |                             | Execute  | More      |
| Working in a project          | Ip00 - 02                 | ACTIVE       | 🗹 Task        | LP PL           | LP PL     | LP PL      | 29/Jan/18 9:48 AM | Admin Istrator | Not Shared  | AT 1:00 AM, ONLY ON MONDAY,   | VEDNESDAY, AND FRID | AY                          | Execute  | More      |
|                               | 🔲 lp00 - 03               | ACTIVE       | 🗹 Task        | LP PL           | LP PL     | LP PL      | 29/Jan/18 9:48 AM | Admin Istrator | Not Shared  | EVERY 2 DAY(S)                |                     |                             | Execute  | More      |
|                               | 🔲 lp00 - 05               | ACTIVE       | 🗹 Task        | LP PL           | Automatic | LP PL      | 29/Jan/18 9:48 AM | Admin Istrator | Not Shared  | EVERY 1 WEEK(S)               |                     |                             | Execute  | More      |
|                               | / Edit Selected 🛛 🖄 Share | e Selected   | O Delete Sele | ected           |           |            |                   |                |             |                               | F                   | irst Previous               | 1 Next   | Last      |
|                               |                           |              |               |                 |           |            |                   |                |             |                               |                     |                             |          |           |

As you might notice there are some warnings next to Scheduled Issues, those are informing you that the reporter field is empty and it will be filled with the creator of the issue.

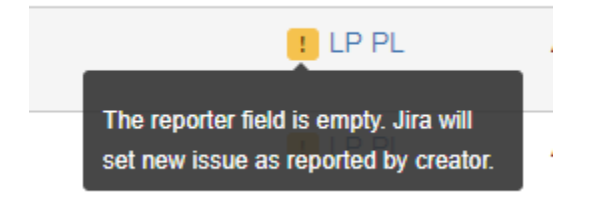